## Hướng dẫn phê duyệt đơn đặt phòng, đặt xe

Đối với người được phân quyền "phê duyệt", tại màn booking chọn đơn gửi lên đang chờ phê duyệt để tiến hành xem đơn và phê duyệt đơn:

Người dùng có thể xem đơn theo dạng lịch hoặc danh sách:

|   | B00                    | KING                 |                                  |                                |             |                      |          |         |                |     |                    |                            |                     |                        | Nhê                               | 3                                              | <b>8</b>                     |
|---|------------------------|----------------------|----------------------------------|--------------------------------|-------------|----------------------|----------|---------|----------------|-----|--------------------|----------------------------|---------------------|------------------------|-----------------------------------|------------------------------------------------|------------------------------|
| Q | UẢN LÝ ĐẶT             | PHÒNG                | Chọn tất c<br>đơn của tố         | à đơn hoặc<br>bị để xem da     | chọn<br>inh |                      |          |         |                |     |                    |                            |                     |                        | 🛆 / Đặt p                         | hòng / Qui                                     | in lý đặt phòng              |
| 0 | + Tạo mới<br>Tất cả Do | ơn của tôi           | Tên phòng họp/                   | Tên xe                         |             | Năm 2024 V           | Tháng 12 |         | ✓ Tên thiết bj |     |                    | Trạng thái                 |                     |                        |                                   |                                                |                              |
| 4 | ch Danh s              | sách                 | 2                                | <b>_</b>                       | This d      | Thư 6                | Thứ 6    | The F T | Thg12/2024     | STT | Trạng thái         | Phòng ban/xe<br>được duyệt | Ngày bất đầu        | Trạng<br>Ngày kết thúc | thái • Phẻ duyệt<br>Người đăng kỷ | <ul> <li>Từ chối</li> <li>Loại đăng</li> </ul> | Chờ phê duyệt<br>Thao<br>tác |
|   | s                      | Chọn lịc<br>sách chi | h hoặc danh<br>i tiết để xem     |                                | 27          | 28                   | 29       | 30      | Chu hhạt       | 1   | Chờ phê duyệt      |                            | 18/12/2024<br>06:00 | 18/12/2024<br>07:04    | jwodjwosj/                        | Phòng họp                                      |                              |
|   | đ                      | ion đượ              | ýc gửi đên                       |                                |             |                      |          |         |                | 2   | Hủy phê duyệt      | Phòng kế toán              | 12/12/2024<br>11:30 | 12/12/2024<br>12:00    | Nguyễn Văn<br>Biên                | Phong hop                                      | •3                           |
|   |                        | 2                    |                                  | 3                              | 4           | 5                    | 6        | 7       | 8              | 3   | Huý đơn đăng<br>ký |                            | 18/12/2024<br>08:00 | 18/12/2024<br>10:00    | Lại Minh Anh                      | Phòng họp                                      |                              |
|   |                        |                      |                                  |                                |             |                      |          |         |                | 4   | Phê duyệt          | Phòng kế toán              | 18/12/2024<br>07:00 | 18/12/2024<br>07:30    | Lại Minh Anh                      | Phòng họp                                      |                              |
|   |                        | 9                    | 1                                | 10                             | 11          | 12                   | 13       | 14      | 15             | 5   | Từ chối            |                            | 17/12/2024<br>15:00 | 17/12/2024<br>15:15    | Lại Minh Anh                      | Phòng họp                                      |                              |
|   | 8<br>• 07:00 - 09:     | k00                  |                                  |                                |             | 8<br>• 11:30 - 12:00 |          |         |                | 6   | Phê duyệt          | Phòng nhỏ                  | 09/12/2024<br>07:00 | 09/12/2024<br>09:00    | Lại Minh Anh                      | Phòng họp                                      |                              |
|   |                        | 16                   | 日<br>日<br>日<br>日<br>5:00 - 15:15 | 17<br>- 06:00-07<br>- 06:00-10 | 18          | 19                   | 20       | 21      | 22             |     |                    |                            |                     |                        |                                   |                                                |                              |
|   |                        | 23                   | 2                                | 24                             | 25          | 26                   | 27       | 28      | 29             |     |                    |                            |                     |                        |                                   |                                                |                              |
|   |                        | 30                   | 3                                | 31                             |             |                      | 3        | 4       | 5              |     |                    |                            |                     |                        |                                   |                                                | -                            |

Người dùng ấn chọn icon mắt để xem chi tiết đơn. Chọn phê duyệt đơn hoặc từ chối đơn:

| ≡ (80       | OKING       |                   |                                   |                 |          |       | тн         | ÔNG TIN ĐĂNG K         | ¢Ý                   |                   |                |                  | ×                     |
|-------------|-------------|-------------------|-----------------------------------|-----------------|----------|-------|------------|------------------------|----------------------|-------------------|----------------|------------------|-----------------------|
| QUẨN LÝ ĐẢ  | T PHÒNG     |                   |                                   |                 |          |       | 4          | Sửa 🗈 Phê              | duyệt Từ chối        |                   |                |                  |                       |
|             |             |                   |                                   |                 |          |       | Loại       | đăng ký(*)             |                      |                   | Tên phòng họp/ | Tên xe(*)        |                       |
| + Tạo mo    | 1           |                   |                                   |                 |          |       | Ph         | òng họp                |                      |                   | hòng nhó       |                  |                       |
| Tất cả      | Đơn của tối | Tên phòng hop/Têr |                                   | Năm 2024        | Tháng 12 |       | Từn        | gày(*)                 | Án phê duyệt hoặc    | từ chối           | n ngày(*)      |                  |                       |
|             |             |                   |                                   |                 |          |       | 18         | /12/2024               | don                  |                   | 8/12/2024      |                  | 8                     |
| Lich Dani   | h sách      |                   |                                   |                 |          |       | Từ g       | ið(*)                  |                      |                   | Đến giờ(*)     |                  |                       |
|             |             |                   |                                   |                 |          |       | 06         | 00                     |                      |                   | 07:04          |                  |                       |
|             |             |                   |                                   |                 |          |       | Sốn        | gười tham gia(*)       |                      |                   | Nhắc nhở       |                  |                       |
|             | Thứ 2       | Thứ 3             | Thứ 4                             | Thứ 5           | Thứ 6    | Thứ 7 | 21         | 2                      |                      |                   |                |                  |                       |
|             |             |                   |                                   |                 |          |       | Đảng       | ký cho(*)              |                      |                   | Người phê duyệ | t                |                       |
|             |             |                   |                                   |                 |          |       | jwodjwosj/ |                        |                      | Vũ Thị Hiện (VTH) |                |                  |                       |
|             |             |                   |                                   |                 |          |       | Thôr       | g báo cho              |                      |                   | Thiết bị       |                  |                       |
|             |             |                   |                                   |                 |          |       |            |                        |                      |                   |                |                  |                       |
|             | 2           | 3                 | 4                                 | 5               | 6        | 7     | Gôp        | phòng/xe với           |                      |                   | Đinh kèm       |                  |                       |
|             |             |                   |                                   |                 |          |       |            |                        |                      |                   |                |                  |                       |
|             |             |                   |                                   |                 |          |       | Muc        | đích đăng ký(*)        |                      |                   |                |                  |                       |
|             |             |                   |                                   |                 |          |       | qw         | sdwqdwdw               |                      |                   |                |                  |                       |
|             | 9           | 10                | 11                                | 12              | 13       | 14    |            |                        |                      |                   |                |                  |                       |
| 8           |             |                   |                                   | 8               |          |       |            |                        |                      |                   |                |                  |                       |
| • 07:00 - 1 | 09:00       |                   |                                   | • 11:30 - 12:00 |          |       |            | Quá trình phẽ đ        | uyệt                 |                   |                |                  |                       |
|             | 16          | 17                | 18                                | 19              | 20       | 21    | STT        | Họ tên<br>Mã nhân viên | Chức vụ<br>Phòng ban | Trạng thá         |                | Ngày gửi         | Tiến trình            |
|             |             | 8                 | 8                                 |                 |          |       |            | Admin                  | Bác sĩ (hạng III)    | Chitabă           | hault          | 18/12/2024 00:40 | jwodjwosj/ đăng ký pl |
|             |             |                   | 8                                 |                 |          |       | L .        | Admin                  | Mặc định             | ono prici         |                | 10/12/2024 07/47 | họp                   |
|             |             |                   | <ul> <li>08:00 - 10:00</li> </ul> |                 |          |       |            |                        |                      |                   |                |                  |                       |
|             | 23          | 24                | 25                                | 26              | 27       | 28    |            |                        |                      |                   |                |                  |                       |
|             |             |                   |                                   |                 |          |       |            |                        |                      |                   |                |                  |                       |
|             |             |                   |                                   |                 |          |       |            |                        |                      |                   |                |                  |                       |
|             |             |                   |                                   |                 |          |       |            |                        |                      |                   |                |                  |                       |
|             | 30          | 31                | 1                                 | 2               | 3        | 4     |            |                        |                      |                   |                |                  |                       |

Nếu chọn phê duyệt đơn, thực hiện chọn phòng ban hoặc xe cần duyệt (đối với phòng xe đã kín lịch khi duyệt sẽ báo đã có lịch trùng)

|   | BOOKING            |                   |                 |                 |                  |                  | THÔ   | NG TIN ĐĂNG KÝ         |                      |           |                 |                  | ×                   |  |
|---|--------------------|-------------------|-----------------|-----------------|------------------|------------------|-------|------------------------|----------------------|-----------|-----------------|------------------|---------------------|--|
|   | QUẢN LÝ ĐẶT PHÒNG  |                   |                 |                 |                  |                  | 2     | Sửa 🗈 Phê duyệt        | Từ chối              |           |                 |                  |                     |  |
|   | _                  |                   |                 |                 | PHÊ DUYỆT Đ      | ON BOOKING       |       | )                      | < 111                |           | Tên phòng họp/T | ën xe(*)         |                     |  |
|   | + Tạo mới          |                   |                 |                 |                  |                  |       |                        |                      |           | Phòng nhỏ       |                  |                     |  |
| 1 | Tất cả Đơn của tội | Tên phòng hop/Tên |                 | Năm 2024        | Tên phòng họp/Tê | ên xe được duyệt |       |                        |                      |           | Đến ngày(*)     |                  |                     |  |
|   |                    |                   |                 |                 | Phòng nhỏ        |                  |       |                        |                      |           | 18/12/2024      |                  |                     |  |
|   |                    |                   |                 |                 | Phòng kế toán    |                  |       |                        | -                    |           | Đến giờ(*)      |                  |                     |  |
| Г |                    |                   |                 |                 | Phòng nhỏ        |                  |       |                        |                      |           | 07:04           |                  |                     |  |
|   |                    |                   |                 |                 | Phòng hop 2      |                  |       |                        |                      |           | Nhắc nhở        |                  |                     |  |
|   |                    |                   | Thứ 4           |                 | Phòng hop lớn    |                  |       |                        |                      |           |                 |                  |                     |  |
|   |                    |                   |                 |                 |                  |                  |       |                        | _                    |           |                 |                  |                     |  |
|   |                    |                   |                 |                 |                  |                  | jwoo  | djwosj/                |                      |           | Vũ Thị Hiện (V  | TH)              |                     |  |
|   |                    |                   |                 |                 |                  |                  | Thông | ) báo cho              |                      |           | Thiết bị        |                  |                     |  |
|   |                    |                   |                 |                 |                  |                  |       |                        |                      |           |                 |                  |                     |  |
|   |                    | 3                 | 4               | 5               | 6                |                  | Gộp p | hòng/xe với            |                      |           | Đinh kèm        |                  |                     |  |
|   |                    |                   |                 |                 |                  |                  |       |                        |                      |           |                 |                  |                     |  |
|   |                    |                   |                 |                 |                  |                  | Mục đ | lich dang ky(*)        |                      |           |                 |                  |                     |  |
|   |                    |                   |                 |                 |                  |                  | qws   | awdawaw                |                      |           |                 |                  |                     |  |
|   | 8                  |                   |                 | 12<br>R         |                  | 14               |       |                        |                      |           |                 |                  |                     |  |
|   | • 07:00 - 09:00    |                   |                 | • 11:30 - 12:00 |                  |                  |       | Quá trình phẽ duyệt    |                      |           |                 |                  |                     |  |
|   |                    |                   |                 |                 |                  |                  | STT   | Họ tên<br>Mã nhận viên | Chức vụ<br>Phòng hao | Trạng thá |                 | Ngày gửi         | Tiến trình          |  |
|   |                    | 8                 | 8               |                 |                  |                  |       | A dayle                | Priory Dan           |           |                 |                  | hundhungi ding bigi |  |
|   |                    | • 15:00 - 15:15   | • 06:00 - 07:04 |                 |                  |                  | 1     | Admin                  | Mặc định             | Chờ phê ( | duyệt           | 18/12/2024 09:49 | hop                 |  |
|   |                    |                   | 8               |                 |                  |                  |       |                        |                      |           |                 |                  |                     |  |
|   |                    | 24                | 25              | 26              |                  | 28               |       |                        |                      |           |                 |                  |                     |  |
|   |                    |                   |                 |                 |                  |                  |       |                        |                      |           |                 |                  |                     |  |
|   |                    |                   |                 |                 |                  |                  |       |                        |                      |           |                 |                  |                     |  |
|   |                    |                   |                 |                 |                  |                  |       |                        |                      |           |                 |                  |                     |  |
|   | 30                 | 31                | 1               | 2               | 3                | 4                |       |                        |                      |           |                 |                  |                     |  |

Sau khi đơn phê duyệt thành công, trạng thái đơn sẽ chuyển về thành "Phê duyệt"

|               |                                                       |                 |                    |                    |                    |                                   |                                       |            |                 |                            |                     |                     | Q / D.M.           |                             | le là di    |
|---------------|-------------------------------------------------------|-----------------|--------------------|--------------------|--------------------|-----------------------------------|---------------------------------------|------------|-----------------|----------------------------|---------------------|---------------------|--------------------|-----------------------------|-------------|
| LY ĐẠT PHONG  |                                                       |                 |                    |                    |                    |                                   |                                       |            |                 |                            |                     |                     | - / bật p          | nong / qu                   | siny up     |
| ao mới        |                                                       |                 |                    |                    |                    |                                   |                                       |            |                 |                            |                     |                     |                    |                             |             |
|               |                                                       |                 |                    |                    |                    |                                   |                                       |            |                 |                            |                     |                     |                    |                             |             |
| à Đơn của tôi |                                                       | Tên )           | XIE                | Năm 2024           | Tháng 12           |                                   | <ul> <li>Tên thiết bị</li> </ul>      |            |                 | Trạng thái                 |                     |                     |                    |                             |             |
| Danh sách     |                                                       |                 |                    |                    |                    |                                   |                                       |            |                 |                            |                     | Trạng               | thái • Phẻ duyệt   | <ul> <li>Từ chối</li> </ul> | Chờ pí      |
|               |                                                       |                 |                    |                    |                    |                                   |                                       | 1          |                 |                            |                     |                     |                    |                             |             |
|               |                                                       |                 |                    |                    |                    | Sau khi đơn ph<br>sẽ chuyển về tr | ê duyệt xong<br>rang thái "Phê        | ST         | Trạng thái      | Phòng ban/xe<br>được duyệt | Ngày bất đầu        | Ngày kết thúc       | Người đăng ký      | Loại đăng                   | Thao<br>tác |
| Thứ 2         | Thứ                                                   | 3               | Thứ 4              | Thứ 5              | Thứ 6              | duyệt"                            | i i i i i i i i i i i i i i i i i i i | -          | _               | 1                          |                     |                     |                    |                             |             |
|               |                                                       |                 |                    |                    |                    |                                   | 8                                     | 1          | Phê duyệt       | Phòng kế toán              | 19/12/2024          | 19/12/2024<br>04:00 | Admin              | Phòng họp                   | 0           |
|               |                                                       |                 |                    |                    |                    |                                   | • 06:00 - 10:00                       | 5          |                 |                            |                     |                     |                    |                             |             |
|               |                                                       |                 |                    |                    |                    |                                   |                                       | 2          | Phê duyệt       | Phòng nhỏ                  | 11/12/2024 07:00    | 11/12/2024 08:00    | Lại Minh Anh       | Phòng họp                   | •           |
| 2             | ;                                                     | 3               | 4                  | 5                  | 6                  | 7                                 | 8                                     |            |                 |                            | 12/12/2024          | 12/12/2024          | Nguyễn Văn         |                             | -           |
|               | 8<br>16:30-17:30                                      |                 | 回<br>06:00-07:00   | 8                  | 8                  |                                   |                                       | 3          | Phe duyet       | Phong ke toan              | 17:00               | 18:00               | Biên               | Phong hop                   |             |
|               | 8                                                     |                 | <u>a</u>           | - 1200 1200        |                    |                                   |                                       | 4          | Hủy phê duyệt   | Phòng kế toán              | 13/12/2024          | 13/12/2024          | Nguyễn Văn         | Phòng hop                   |             |
|               | <ul> <li>07:00 - 08:00</li> </ul>                     | _               | • 03:00 - 04:00    |                    |                    |                                   |                                       |            |                 |                            | 07:00               | 10:00               | Bien               |                             |             |
| 9             | 6                                                     |                 | 8                  | 8                  | 13<br>8            | 14                                | 15                                    | 5          | Phê duyệt       | Phòng nhỏ                  | 19/12/2024<br>05:00 | 19/12/2024<br>06:00 | Trịnh Ngọc Sơn     | Phòng họp                   |             |
| 7:00 - 09:00  | 05:00 - 06:00     • 07:00 - 08:00     • 17:00 - 18:00 | • 07:00 - 10:00 |                    |                    |                    | 10 a b 10                         |                                       | 04/12/2024 | 04/12/2024      | The second                 |                     | -                   |                    |                             |             |
|               | B<br>08:00-09:00                                      |                 | 8<br>04:00-05:00   | B<br>16:00 - 16:05 |                    |                                   |                                       | 6          | Tur choi        |                            | 06:00               | 07:00               | Trinh Ngộc Sơn     | xe cong ty                  |             |
| 16            | 1                                                     | 7               | 18                 | 19                 | 20                 | 21                                | 22                                    | 7          | Hủy phê duyệt   | Phòng kế toán              | 12/12/2024          | 12/12/2024          | Nguyễn Văn         | Phòng họp                   | 0           |
|               | B<br>18:00-23:00                                      | 1               | 8<br>• 07:15-18:00 | B<br>03:00-04:00   | 8<br>13:00 - 23:00 | 8<br>03:00-04:00                  | B<br>• 02:00 - 03:00                  |            |                 |                            | 16:00               | 16:05               | Bien               |                             |             |
|               | 8                                                     |                 | 8                  | 8                  | 8                  | 8                                 |                                       | 8          | Từ chối         |                            | 07:15               | 18/12/2024          | Lại Minh Anh       | Phòng họp                   |             |
| 00            | • 17:00 - 18:00                                       |                 | • 07:00 - 07:10    | • 05:00 - 06:00    | • 04:00 - 05:00    | • 05:00 - 06:00                   |                                       |            | the shift doubt | Dhine Life in in           | 17/12/2024          | 17/12/2024          | Nguyễn Văn         | Dhlashes                    | -           |
| 23            | b                                                     |                 | 23                 | 20                 | 21                 | 20                                | 25                                    | 9          | Huy phe duyer   | Phong ke toan              | 18:00               | 23:00               | Biên               | Phong nop                   |             |
|               |                                                       |                 |                    |                    |                    |                                   |                                       | 10         | Hủy phê duyệt   | Phòng nhỏ                  | 12/12/2024<br>12:00 | 12/12/2024<br>13:00 | Nguyễn Văn<br>Biên | Phòng họp                   | 0           |
|               |                                                       |                 |                    |                    |                    |                                   |                                       |            |                 |                            |                     |                     |                    |                             |             |